2024-04-04

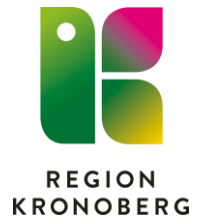

# Förflyttning för akutmottagningar

### Innehåll

| Skapa en förflyttning                          |   |  |  |  |  |
|------------------------------------------------|---|--|--|--|--|
| Flöde förflyttning "Inskrivning från akuten"3  |   |  |  |  |  |
| Planera förflyttning "Inskrivning från akuten" | 3 |  |  |  |  |
| Utföra förflyttning "Inskrivning från akuten"  | 4 |  |  |  |  |
| Om det blir fel                                | 6 |  |  |  |  |

Det finns flera typer av förflyttningar i Cosmic. Varje förflyttningstyp får ett eget utfall och resultat.

Akutmottagningen kan välja mellan förflyttningstyperna "Inskrivning från akuten" eller "Annat sjukhus".

"Inskrivning från akuten" ersätter den manuella hanteringen där akutmottagningen avslutar kontakten och mottagande enhet skriver in patienten. När förflyttningen utförs avslutas besökskontakten på akutmottagningen och ett vårdtillfälle startas på mottagande enhet.

"Annat sjukhus" används då en patient förflyttas till en annan vårdgivare, tex till sjukhus i Lund. Notera att förflyttning till annat sjukhus endast kan planeras. Vid planeringen anges då det sjukhus som patienten ska förflyttas till. När kontakten avslutas, sätts den planerade förflyttningen automatiskt till utförd.

### Skapa en förflyttning

I Enhetsöversikten, flik Pågående kontakter, kan man via högerklick i kolumnen Förflyttning välja att antingen planera en kommande förflyttning med valet "Planera förflyttning..." eller utföra en direkt, utan att ha planerat den först, med valet "Förflytta nu..."

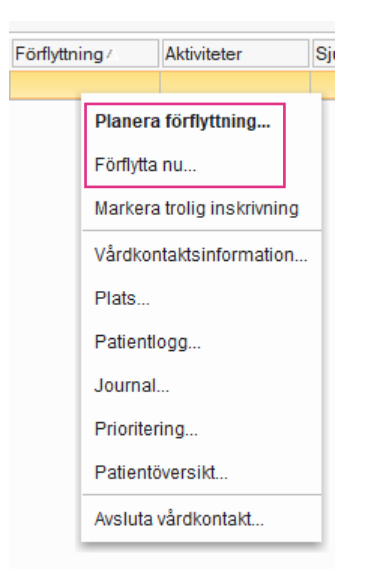

## Flöde förflyttning "Inskrivning från akuten" Planera förflyttning "Inskrivning från akuten"

Fyll i relevant information i förflyttningsdialogen och sparar.

Vårdtillfället som kommer skapas när förflyttningen senare utförs, skapas med den information för vårdande enhet och medicinskt ansvarig enhet som akutmottagningen angivit i förflyttningsdialogen. Vid utlokalisering av patient kan man söka fram en annan vårdande enhet än de som visas i urvalet genom att välja "Lägg till fler val..." i listrutan.

| Planera förflyttning:                                            | PRegistrerat vårdt  | ilfälle för                     |        |                                       |
|------------------------------------------------------------------|---------------------|---------------------------------|--------|---------------------------------------|
|                                                                  | Inskrivning Påg     | ående Ekonomi Utskrivning       |        |                                       |
| Förflyttning från: Akutmottagningen Växjö, Medicinkliniken Växjö | Remiss:*            | <vālj></vālj>                   | • i    | Upplysningar får lämnas ut            |
| Typ av förflyttning 🕄                                            | Inskrivningsdatum:* | 2022-11-07 🛊 🇰 10:20 🛊          |        | <ul> <li>Ja</li> </ul>                |
| Inskrivning fran akuten Annat sjuknus                            | Inskrivningssätt.*  | Från hemmet                     | •      | O Nej Kommentar                       |
| Förflyttning till:                                               | Inskriven från:     |                                 | Hämta  | Akut                                  |
|                                                                  | Vårdande enhet*     | Medicinavdelning 3 Växjö        | •      | <ul> <li>Ja</li> <li>O Nej</li> </ul> |
|                                                                  | Med. Ansv. Enhet:*  | Medicinkliniken Växjö           |        | Samordning                            |
| Medicinavdelning 3 Vaxjo                                         | Kund:*              | Skåne                           | •      | O Ja                                  |
| Teknisk enhet                                                    | Kundavtal:*         | LSV Med Växjö SV Annat It södra | Ψ      |                                       |
| (Ingen)                                                          | Vårdtjänst*         | Bedömning akutmottagning        | •      | Ovrig information                     |
| (                                                                | Plats:              | (Ingen)                         | V      | Evterna länkar                        |
| Särskilda vårdplatsbehov:                                        | Vårdpersonal        | (Ingen)                         | ▼ Fler |                                       |
| Ex. telemetri                                                    |                     |                                 |        |                                       |
| Förflyttning bestämd                                             |                     |                                 |        |                                       |
| Planerad tid för förflyttning:<br>2022-11-07 🛊 🛗 10:10 🛊 Idag    |                     |                                 |        |                                       |
| Patient redo att förflyttas                                      |                     |                                 |        |                                       |
| Spara Avbryt                                                     |                     |                                 |        |                                       |

Förflyttningen visas nu som en planerad förflyttning i fliken Förflyttningar i Enhetsöversikten. Avlämnande och mottagande enhet för den planerade förflyttningen ser samma information i kolumnerna.

| 🗘 Enhetsöversikt                                                            |                                                          |              |           | _ @ × |
|-----------------------------------------------------------------------------|----------------------------------------------------------|--------------|-----------|-------|
| Pågående kontakter Avslutade kontakter Förflyttningar (1) Ambulanskontakter |                                                          |              |           |       |
| Visa vy för: 💿 Vald patient 🔿 Alla patienter                                |                                                          |              |           |       |
| Filtrering                                                                  |                                                          |              |           |       |
| Medicinskt ansvarig enhet: (Alla i urval)                                   |                                                          |              |           |       |
| Vårdande enhet: Akutmottagningen Växjö 🔻 Filtrera                           |                                                          |              |           |       |
| Typ av förflytt Namn Pe Förflyttning från                                   | Förflyttning till Tid för förflyttning                   | Bestämd Redo | Kommentar | Res   |
| Planerade förflyttningar [1]                                                |                                                          |              |           |       |
| Förflytta nu Från akuten Akutmottagningen Växjö, Medicinklinike Me          | edicinavdelning 3 Växjö, Medicinklinike 2022-11-07 10:10 | Ja Ja        |           |       |
|                                                                             |                                                          |              |           |       |

Du kan öppna förflyttningsdialogen för att ändra och uppdatera informationen. Antingen genom högerklick i kolumnen Förflyttning i fliken Pågående kontakter och välja "Planera förflyttning" eller klicka på pennan 🜌 som visas i Fliken Förflyttningar.

Klickar man på krysset 📧 tas den planerade förflyttningen bort.

Klickar man på sängen 🖾 kan man reservera en plats på mottagande enhet.

Den planerade förflyttningen visas även i fliken Pågående kontakter, kolumn Förflyttning.

| Enhetsöversikt             |                     |                |               |        |                    |     |                                                   |
|----------------------------|---------------------|----------------|---------------|--------|--------------------|-----|---------------------------------------------------|
| Pågående kontakter (1)     | Avslutade kontakter | Förflyttningar | Ambulanskonta | kter   |                    |     |                                                   |
| Filtrering Gruppering:     |                     |                |               |        |                    |     |                                                   |
| Medicinskt ansvarig enhet: | (Alla)              | ,              | Team:         | (Alla) |                    |     | (Ingen) 🔻                                         |
| Vårdande enhet:            | Akutmottagningen V  | 'äxjö 🔹        | Vårdpersonal: | (Alla) |                    |     | Filtrera                                          |
|                            |                     |                |               |        |                    |     |                                                   |
| Starttid Plats             | Persont Namn        | 1. X           | PRIO          |        | Prioriteringsorsak | EWS | Förflyttning Läkemedel Lab Rad                    |
| 2022-11-07 10:04 Rum 1: .  |                     |                |               |        |                    |     | 🗮 Medicinavdelning 3 Växjö, Medicinkliniken Växjö |
|                            |                     |                |               |        |                    |     |                                                   |

#### Utföra förflyttning "Inskrivning från akuten"

Du kan utföra förflyttningen antingen genom högerklick i fliken Pågående kontakter, kolumnen Förflyttning och välja "Förflytta nu" eller klicka på knappen "Förflytta nu" i fliken Förflyttningar. Förflyttningsdialogen öppnas, klicka på knappen "Förflytta nu".

| Förflyttning  | Aktiviteter                     | Sjukskötersł | Enhetsövers                                              | sikt            |                |                    |       |                |          |
|---------------|---------------------------------|--------------|----------------------------------------------------------|-----------------|----------------|--------------------|-------|----------------|----------|
| C Utbildnings | Planera förflyttning            |              | Pågående kor                                             | ntakter Avslu   | tade kontakter | Förflyttningar (6) |       |                |          |
|               | Förflytta nu                    |              | Visa vy för: O Vald patient   Alla patienter  Filtrering |                 |                |                    |       |                |          |
|               | Markera trolig ins              | skrivning    | Thuenny                                                  |                 |                |                    |       |                |          |
|               | Vårdkontaktsinfo                | rmation      | Medicinskt a                                             | ansvarig enhet: | (Alla i urval) |                    |       |                |          |
|               | Plats<br>Patientlogg<br>Journal |              | Plats                                                    | Plats           |                | Vårdande er        | nhet: | Akutmottagning | en Växjö |
|               |                                 |              |                                                          | Typ av förflyt  | tn             | ]+-  +-  +-        |       |                |          |
|               |                                 |              | Planerade förfl                                          | yttningar [5]   |                |                    |       |                |          |
|               | Prioritering                    |              | Förflytta nu                                             | Från akuten     |                |                    |       |                |          |
|               | Patientöversikt                 |              |                                                          |                 |                |                    |       |                |          |
|               | Avsluta vårdkonta               | akt          |                                                          |                 |                |                    |       |                |          |

När patienten har planerade eller pågående aktiviteter visas rutan Hantera aktiviteter när förflyttningen utförs. Observera att alternativet "Stryk" är förvalt på alla aktiviteter när dialogrutan öppnas. Du kan välja att:

- 1. Flytta aktiviteterna till mottagande enhet. Då ändras Utförande enhet och alla aktiviteter får status Behåll.
- 2. Behålla aktivitet
- 3. Stryka aktivitet
- 4. Utföra aktivitet

| Hantera aktivitete                                                                                                    | er                                                      |            |                          |               |          |       | ×               |
|----------------------------------------------------------------------------------------------------|---------------------------------------------------------|------------|--------------------------|---------------|----------|-------|-----------------|
| Det finns planerade och pågående aktiviteter för denna patienten. Du behöver hantera aktiviteterna innan vårdkontakten kan ändras. |                                                         |            |                          |               |          |       |                 |
| Visa aktiviteter från: Mina enheter Min vårdgivare Alla vårdgivare                                                                 |                                                         |            |                          |               |          |       |                 |
| Mina enheter (2 av 2 aktiviteter visas)                                                                                            |                                                         |            |                          |               |          |       |                 |
| Flytta alla aktivitete                                                                                                    | Flytta alla aktiviteter till Medicinavdelning 3 Växjö 1 |            |                          |               |          |       |                 |
| Status                                                                                                    | Aktivitet                                               | Тур        | Utförande enhet          | Datum och tid |          | Åtga  | ärd             |
|                                                                                                    | KAD                                                     | Checklista | Akutmottagningen Växjö 🔻 | 2025-04-04    | O Behåll | Stryk | O Utför         |
|                                                                                                    | Kontakt med anh                                         | Checklista | Akutmottagningen Växjö 🔻 | 2025-04-04    | O Behåll | Stryk | O Utför         |
| 2 3 4                                                                                                    |                                                         |            |                          |               |          |       |                 |
| Andra enheter (0 av 0 aktiviteter visas)                                                                                           |                                                         |            |                          |               |          |       |                 |
| Ändra urvalet för att visa aktiviteter från andra enheter.                                                                         |                                                         |            |                          |               |          |       |                 |
|                                                                                                    |                                                         |            |                          |               |          |       | Avbryt Tillämpa |

Klicka på "Tillämpa" när du är klar.

Nu avslutas besökskontakten på akutmottagningen och ett vårdtillfälle startas på mottagande enhet. Förflyttningen visas nu som en utförd förflyttning i fliken Förflyttningar i Enhetsöversikten i 24 timmar. Information om förflyttningen finns i fönstret Vårdkontaktsinformation på den avslutade kontakten.

| Information gällande kontaktavslut |                                                 |  |  |  |  |
|------------------------------------|-------------------------------------------------|--|--|--|--|
| Patienten är förflyt               | tad till annan enhet                            |  |  |  |  |
| Tid för förflyttning:              | 2022-11-07 10:20                                |  |  |  |  |
| Förflyttad till:                   | Medicinkliniken Växjö, Medicinavdelning 3 Växjö |  |  |  |  |
|                                    |                                                 |  |  |  |  |

#### Om det blir fel

Mottagande enhet kan ändra Vårdande enhet i vårdtillfället genom att ändra i det påbörjade vårdtillfället. Mottagande enhet kan även ändra Medicinskt ansvarig enhet genom att välja en remiss med korrekt angiven medicinskt ansvarig enhet på vårdåtagandet som är knutet till remissen. Alternativt kan mottagande enhet makulera vårdtillfället och registrera ett nytt vårdtillfälle manuellt. Akutmottagningen kan inte rätta till felet eftersom vårdtillfället redan är skapat.